## 設定を変更する / システム設定

| 高速道路マップ       | 都市高速・都市間高速走行時 ,<br>都市高マップを自動表示させる。                     |                                                                                                  | 高速道路マップを選ぶ     | 表示する<br>表示しないを選ぶ         |
|---------------|--------------------------------------------------------|--------------------------------------------------------------------------------------------------|----------------|--------------------------|
|               | 都市高速・都市間高速走行時 ,<br>ハイウェイマップを自動表示させる。                   |                                                                                                  | 同歴追加(ソフで送加     | 表示する<br>表示しないを選ぶ         |
| バーチャルシティマップ表示 | 、 バーチャルシティマップ表示対象エリアで自動表示させる。                          | メニュー画面                                                                                           | バーチャルシティマップを選ぶ | 表示する<br>表示しないを選ぶ         |
| スタンダードマップ     | 縮尺が100m~800mの時にグラフィカルマップ /<br>スタンダードマップのどちらを表示するかを設定する | <ul> <li>評細設定がら</li> <li>システム を選び</li> </ul>                                                     | スタンダードマップを選ぶ   | スタンダード / グラフィカルを選ぶ       |
|               | 縮尺が1.6km~50kmの時にサテライトマップ/<br>スタンダードマップのどちらを表示するかを設定する  |                                                                                                  |                | スタンダード / サテライトを選ぶ        |
| ドライブスポットガイド   | 画像データを持つ3Dランドマークに近づいた時 ,<br>画像を自動表示させる。                | ページの切り替え<br>はジョイスティッ<br>クの左右で行って<br>ください。                                                        | ドライブスポットガイドを選ぶ | , 自動表示する<br>、 自動表示しないを選ぶ |
| フロントワイド表示     | ノースアップ時の自車マーク位置を設定する。                                  | メニューボタン                                                                                          | フロントワイド表示を選ぶ   | センター<br>フロントワイドを選ぶ       |
|               | ヘディングアップ時の自車マーク位置を設定する。                                |                                                                                                  |                | センター<br>フロントワイドを選ぶ       |
| 走行軌跡          | 自車が通ってきた道路に印をつける。(50km走行分まで)                           | ASPECT<br>ASPECT<br>Panasonic<br>Panasonic<br>Panasonic<br>Panasonic<br>Car Mavigation<br>System | 走行軌跡を選ぶ        | 表示する<br>表示しないを選ぶ         |
| 縮尺切り替え        | 地図の縮尺を切り替える時,ズームイン,ズームアウトの<br>ように縮尺が変わる。               |                                                                                                  | 縮尺切り替えを選ぶ      | ノーマル<br>リニアを選ぶ           |
| スクロール設定       | 地図をスクロールさせる。                                           |                                                                                                  | スクロールモードを選ぶ    | 3D<br>2Dを選ぶ              |

設定を変更する/システム設定

使い方

使い方

設定を変更する/システム設定